## Per compartir una impresora en una xarxa local

Localitzar l'impressora correctament instalada en un del PCS que forman part d'una xarxa local

Obrir impresores i faxos

Inici ---> Impresores i faxos

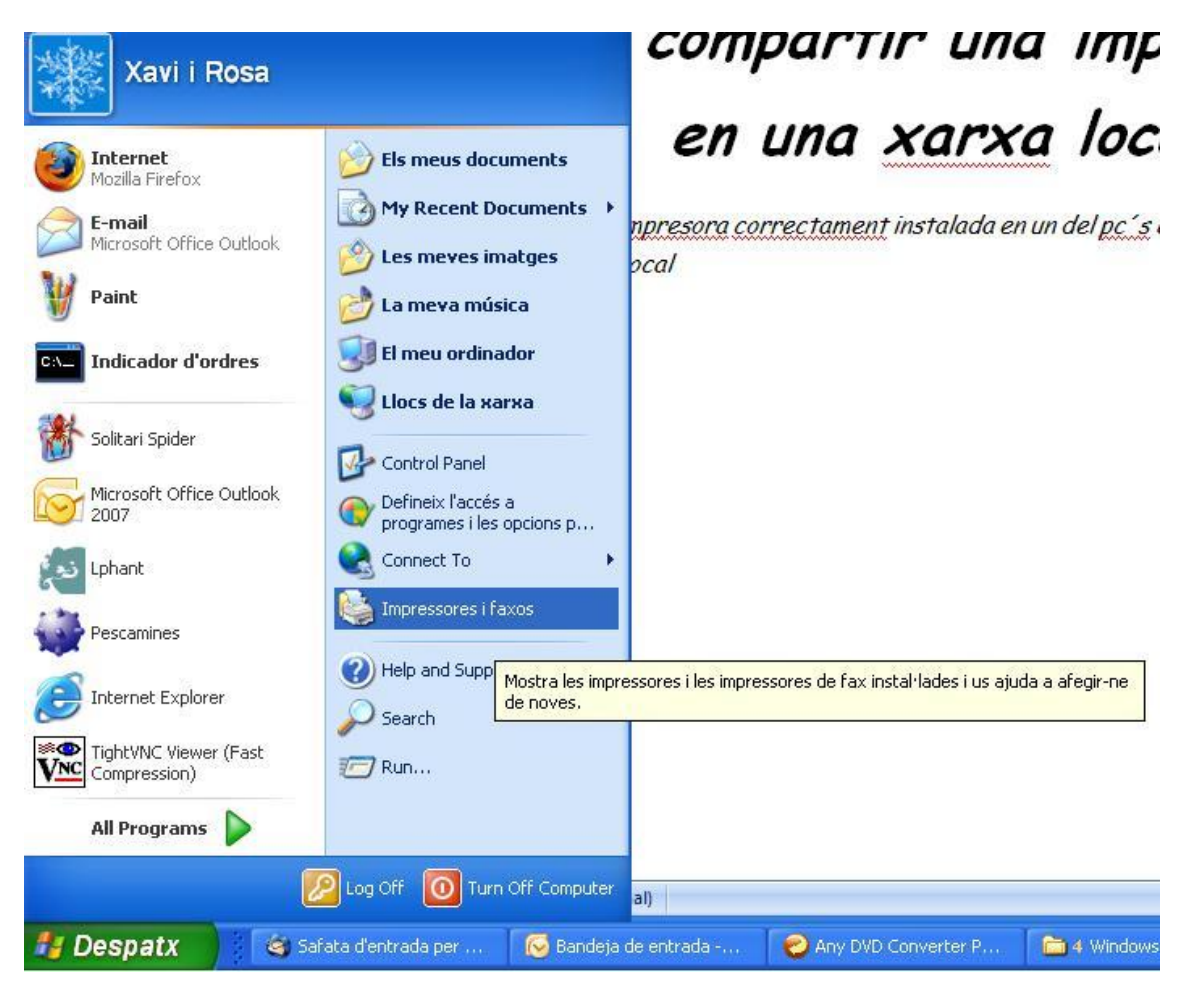

| 🗞 Impressores i faxos                      |                                           |                                             |
|--------------------------------------------|-------------------------------------------|---------------------------------------------|
| Fitxer Edita Visualització Preferits Eines | ; Ajuda                                   |                                             |
| 🕜 Endarrere - 🕥 - 🏂 🔎 Cerc                 | a 😥 Carpetes 🛄 🔹                          | 🔯 Sincronización de carpetas                |
| Adreça 🦦 Impressores i faxos               |                                           |                                             |
| Tasques de la impressi 🛞 ᄎ 🕌               | Enviar a OneNote 2007<br>0<br>A punt      | Lexmark 5200 Series                         |
| 🔯 Afegeix una impressora                   | - inpan                                   |                                             |
| Mostra el que s'està imprimint             | S'està detectant<br>automàticament Enviar | S'està detectant<br>automàticament Enviar a |
| 💽 💽 Selecciona les                         |                                           |                                             |

Clic-ar amb el boto dret del ratolí sobre la impresora que es desitja compartir

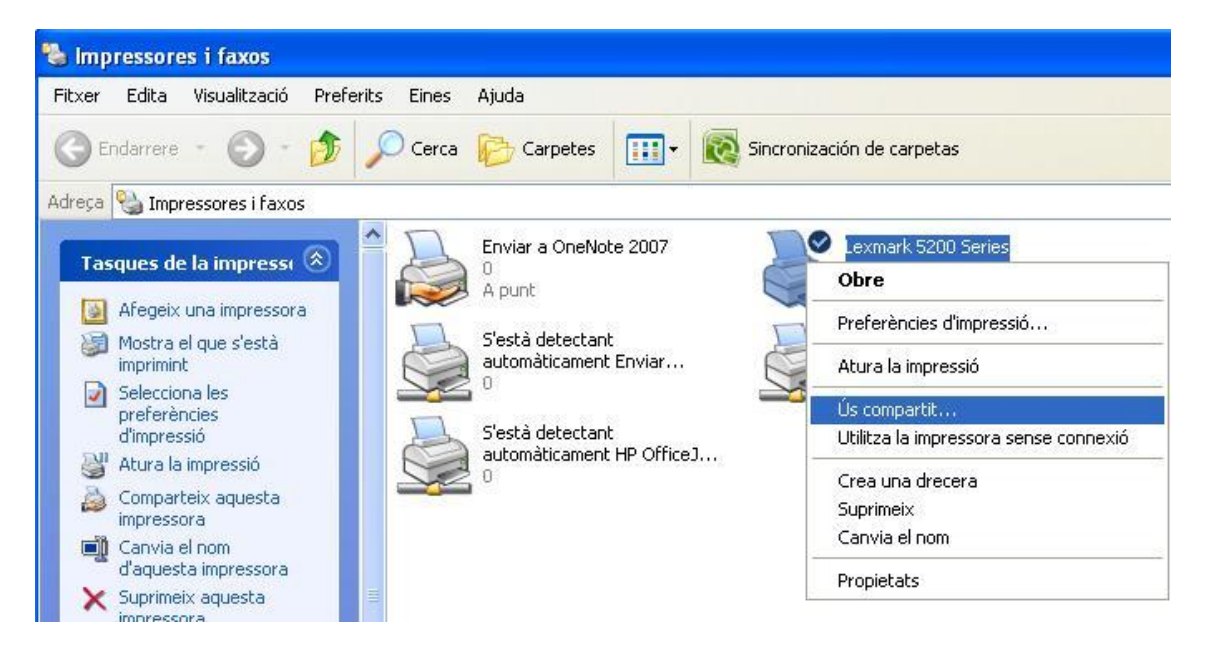

I seleccionar "us compartit..."

| neral                    | Ús compartit                                                                                  | Ports                                                         | Opcions avancades                                                                                                    | Gestió del color                                                                 |
|--------------------------|-----------------------------------------------------------------------------------------------|---------------------------------------------------------------|----------------------------------------------------------------------------------------------------|----------------------------------------------------------------------------------|
| <b>3</b>                 | Podeu comp<br>xarxa. Per ha<br>impressora.<br>permitir que l<br>red.                          | artir aque<br>ibilitar la<br>Firewall e<br>as impre:          | esta impressora amb altr<br>compartició, feu clic a C<br>de Windows ya está cor<br>soras se compartan con                 | es usuaris de la<br>Comparteix aquesta<br>nfigurado para<br>notros equipos en la |
| ON                       | lo comparteixis                                                                               | aquesta                                                       | a impressora                                                                                                    |                                                                                  |
| 00                       | Comparteix aqu                                                                                | esta impi                                                     | essora                                                                                                    |                                                                                  |
| Nom de Impresora despatx |                                                                                               |                                                               |                                                                                                    |                                                                                  |
| - Co                     | introladors                                                                                   |                                                               |                                                                                                    |                                                                                  |
| Si<br>se<br>de<br>in     | i compartiu aqu<br>ervir versions d<br>stal·lar controla<br>e cercar el con<br>npressora comp | iesta imp<br>ferents c<br>idors ado<br>trolador (<br>partida. | ressora amb altres usua<br>lel Windows, pot ser qu<br>dicionals perquè els usu<br>d'impressora quan es co<br>Controladors | aris que fan<br>e us convingui<br>aris no hagin<br>prinectin a la<br>addicionals |
|                          |                                                                                               |                                                               | Controlodore                                                                                                    |                                                                                  |

Seleccionar "Comparteix aquesta impresora" i posar-li un nom de compartició Clicar a "aplicar"

| 9                                                                                                    |                                                                                                    |
|----------------------------------------------------------------------------------------------------|----------------------------------------------------------------------------------------------------|
| B Lexmark 5200 Series Propietats                                                                                                  |                                                                                                    |
| General Ús compartit Ports Opcions avançades Gestió del color                                                                     |                                                                                                    |
| Podeu compartir aquesta impressora amb altres usuaris de la<br>xarxa. Per habilitar la compartició, feu clic a Comparteix aquesta | 📰 - 🔞 Sincronización de carpetas                                                                      |
| impressora. Firewall de Windows ya está configurado para<br>permitir que las impresoras se compartan con otros equipos en la      |                                                                                                    |
| red.                                                                                                    | pte 2007 Lexmark 5200 Series                                                                          |
| 🔘 No comparteixis aquesta impressora                                                                                              | Å punt                                                                                                |
| Comparteix aquesta impressora                                                                                                    | Stertà detertant                                                                                      |
| Nom de Impressora despatx                                                                                                    | ht Enviar                                                                                             |
|                                                                                                    |                                                                                                    |
|                                                                                                    | nt<br>ht HP Office1                                                                                   |
| Controladors                                                                                                    |                                                                                                    |
| Si compartiu aquesta impressora amb altres usuaris que fan<br>servir versions diferents del Windows, pot ser que us convingui     |                                                                                                    |
| instal·lar controladors addicional accursit de la improsporta                                                                     |                                                                                                    |
| impressora compartida.                                                                                                    |                                                                                                    |
| El nom de compartició que heu                                                                                                    | i especificat potser no és accessible des d'algunes estacions de treball de l'MS-DOS. Esteu segur que |
| voleu utilitzar aquest nom de c                                                                                                   | :ompartició?                                                                                          |
|                                                                                                    | Sí No                                                                                                 |
|                                                                                                    |                                                                                                    |

Clic-ar "si" a l'advertència de no poderse compartir impressores en Ms-dos" i clicar "D'acord"

| 🝓 Impressores i faxos                                                                                                    |                                                                                                    |                                                                                        |  |  |  |  |  |
|----------------------------------------------------------------------------------------------------|----------------------------------------------------------------------------------------------------|----------------------------------------------------------------------------------------|--|--|--|--|--|
| Fitxer Edita Visualització Preferit                                                                                                    | s Eines Ajuda                                                                                                    |                                                                                        |  |  |  |  |  |
| 🕞 Endarrere 👻 🌍 🔹 🏂                                                                                                    | 🔎 Cerca 🛛 🍋 Carpetes 🛛 🛄 🕶                                                                                                    | 🔯 Sincronización de carpetas                                                           |  |  |  |  |  |
| Adreça 🦦 Impressores i faxos                                                                                                    |                                                                                                    |                                                                                        |  |  |  |  |  |
| Tasques de la impresso   Image: Afegeix una impressora   Image: Afegeix una impressora   Image: Afegeix una impressora   Image: Afegeix una impressora   Image: Afegeix una impressora   Image: Afegeix una impressora   Image: Afegeix una impressora   Image: Afegeix una impressora   Image: Afegeix una impressora   Image: Afegeix una impression   Image: Afegeix una impression   Image: Afegeix una impression | Enviar a OneNote 2007<br>0<br>A punt<br>S'està detectant<br>automàticament Enviar<br>0<br>S'està detectant<br>automàticament HP Office 1 | Lexmark 5200 Series<br>0<br>A punt<br>S'està detectant<br>automàticament Enviar a<br>0 |  |  |  |  |  |

La confirmació de que l'impressora realment s'està compartint es el canvi d'icona de l'impressora en qüestió

En els ordinadors que comparteixen la xarxa local no cal instalar-la ja que la detectara automàticament

Perdo per les faltes d'ortografia no em funciona el corrector ortogràfic

Xavi C. Vilar

Xavicvilar@gmail.com